## Нарисовать звездочку «с глазами».

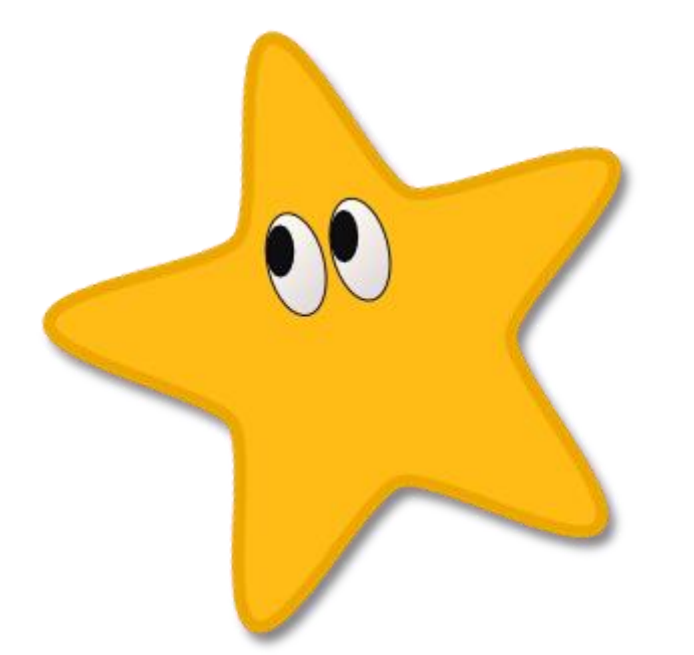

**1.** Итак, возьмем инструмент для рисования звезд и просто создадим с его помощью вот такую пятиугольную звезду. Конечно, сразу у вас звезда получится, скорее всего, другого цвета и с острыми кончиками, но эти моменты мы легко поправим.

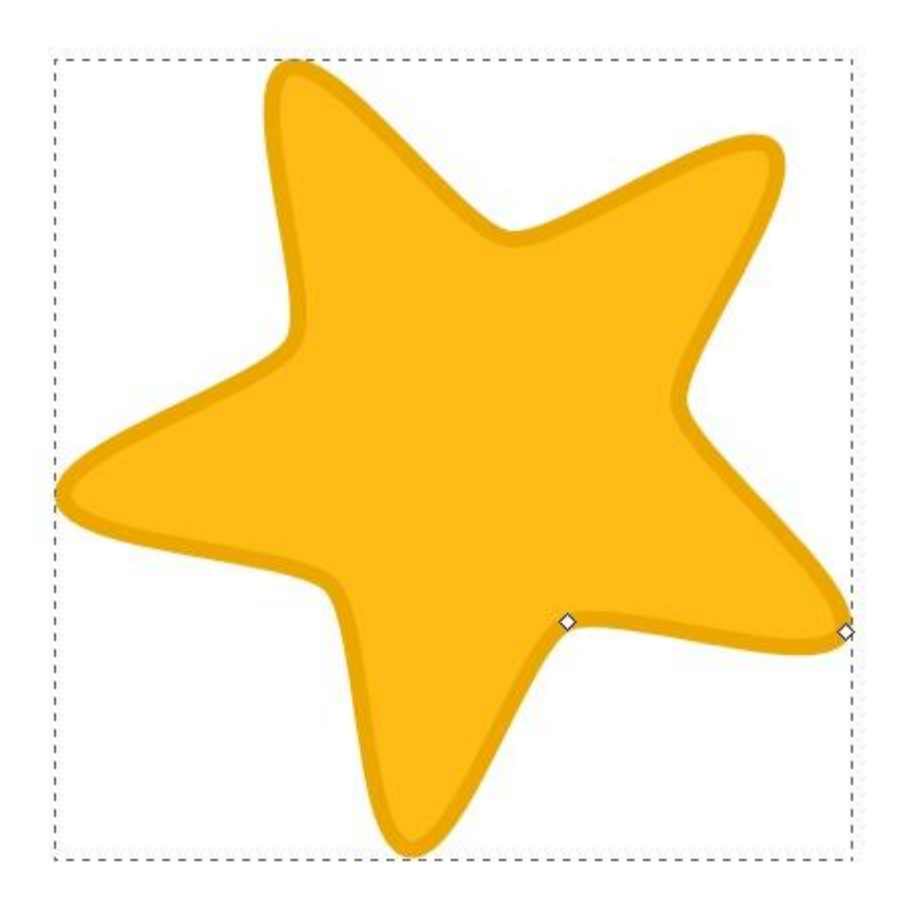

Ниже приведен скриншот контекстной панели инструмента звезды. Параметры, указанные на этом скриншоте, как раз отвечают за скругление углов, количество лучей и т.д.

## © ваш гид в информатике http://info-helper.ru/

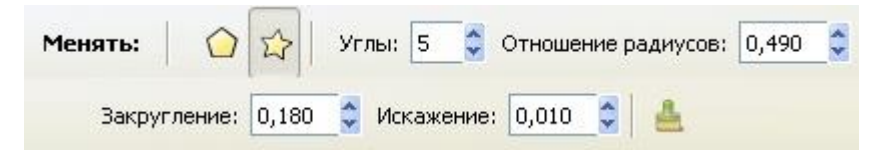

На двух следующих рисунках приведены параметры для цвета заливки звезды и параметры для цвета обводки. Это окошко открывается в пункте главного меню «Объект»-> «Заливка и обводка» и будет активным для редактирования, если нарисованная вами звездочка выделена, т.е. сама активна. Толщину обводки можно поменять на третьей закладке.

| Заливка Обводка 🚾 стиль обво                                                                                       | дки                           |     |
|----------------------------------------------------------------------------------------------------|-------------------------------|-----|
| × 🔲 🗆 🖽 🗖 ?                                                                                                    | U                             | C   |
| плошной цвет                                                                                                    |                               |     |
| RGB HSL CMYK Kpyr CMS                                                                                              |                               | _   |
| R                                                                                                    | 255                           | Ŷ   |
| e 📕                                                                                                    | 187                           | \$  |
| B                                                                                                    | 22                            | \$  |
|                                                                                                    | 255                           | ~ * |
| Заливка и обводка (Shift+Ctrl+F)                                                                                   |                               | Þ   |
| Заливка и обводка (Shift+Ctrl+F)                                                                                   |                               | Þ   |
| Заливка и обводка (Shift+Ctrl+F)<br>Заливка Об <u>в</u> одка <u>С</u> тиль обво                                    | дки                           | Þ   |
| Заливка и обводка (Shift+Ctrl+F)<br>Заливка Обводка <u>С</u> тиль обво<br>Х О С С С С С С С С С С С С С С С С С С  | дки                           |     |
| Заливка и обводка (Shift+Ctrl+F)<br>Заливка Обводка <u>с</u> тиль обво<br>Х О С С С С С С С С С С С С С С С С С С  | дки                           |     |
| Заливка и обводка (Shift+Ctrl+F)<br>Заливка Обводка <u>С</u> тиль обво<br>Х О О О О О О О О О О О О О О О О О О О  | дки                           | •   |
| Заливка и обводка (Shift+Ctrl+F)<br>Заливка Обводка <u>С</u> тиль обво<br>Х О С С С С С С С С С С С С С С С С С С  | дки<br>236<br>167             |     |
| Заливка и обводка (Shift+Ctrl+F)<br>Заливка Обводка Стиль обво<br>Сплошной цвет<br>RGB HSL СМҮК Круг СМS<br>В      | дки<br>236<br>167<br>0        |     |
| Заливка и обводка (Shift+Ctrl+F)<br>Заливка Обводка Стиль обво<br>Сплошной цвет<br>RGB HSL СМҮК Круг СМS<br>В<br>А | дки<br>236<br>167<br>0<br>255 |     |
| Заливка и обводка (Shift+Ctrl+F)<br>Заливка Обводка Стиль обво<br>Сплощной цвет<br>RGB HSL СМҮК Круг СМS<br>В<br>А | дки<br>236<br>167<br>0<br>255 |     |

**2.**Теперь нарисуем глазик. Для этого нам понадобится инструмент эллипс. На скриншоте ниже как раз показан нарисованный нами эллипс для будущего глаза звезды. Этот эллипс пока без заливки, но уже с нужной толщиной обводки в 1 пиксель

черного цвета. Поворачивать, перемещать и изменять размер эллипса можно с помощью инструмента инструмента выделения и трансформации .

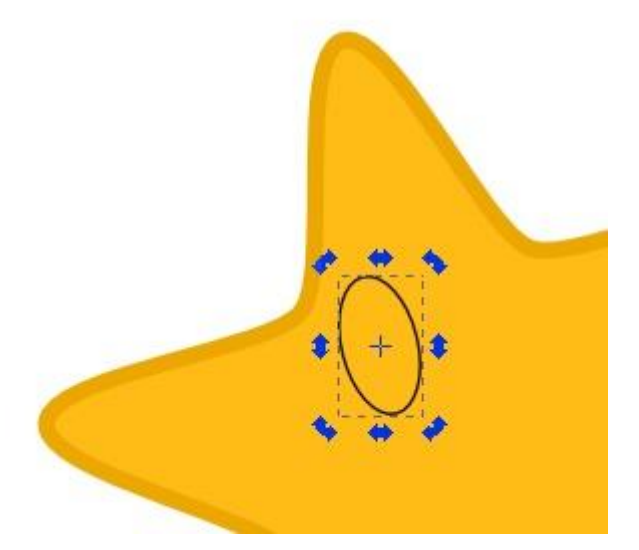

Сделаем заливку для эллипса глаза белого цвета.

Теперь, когда белок глаза готов, нарисуем еще один овал, который будет абсолютно черным. Сделать черную заливку и обводку не должно составить у вас труда. Расположите второй овал-зрачок так, как вам нравится, и смотря какую эмоцию звездочке вы хотите придать. Как сделали мы, видно на рисунке ниже. Теперь сгруппируйте оба овала, что бы они стали одним целым. Для этого выделите их оба и нажмите комбинацию клавиш **Ctrl+G**.

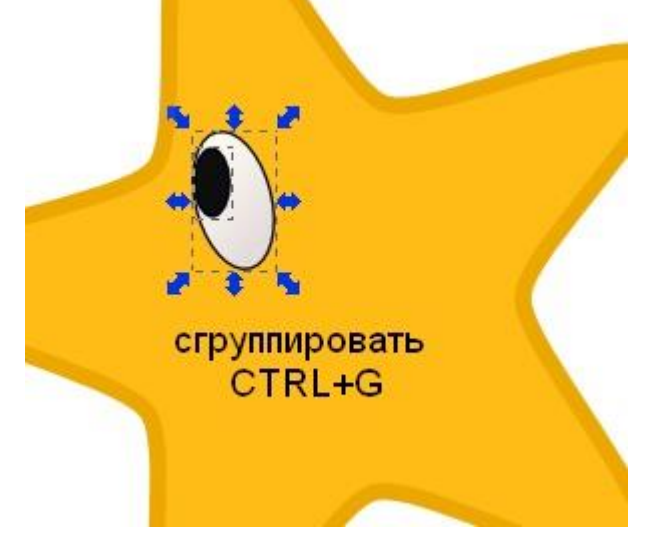

**3.**Теперь можно легко сделать второй глазик. Для этого надо сделать копию первого. T.e. продублировать его. Продублировать объект можно по комбинации клавиш **Ctrl+D**. При этом вы не заметите визуальной разницы, т.к. копия объекта располагается прямо поверх копируемого. Но теперь вы можете сдвинуть ее мышью или стрелочками клавиатуры и увидите, как под ней будет появляться точно такой же объект. Расположите правильно второй глазик звезды. Рисунок готов.

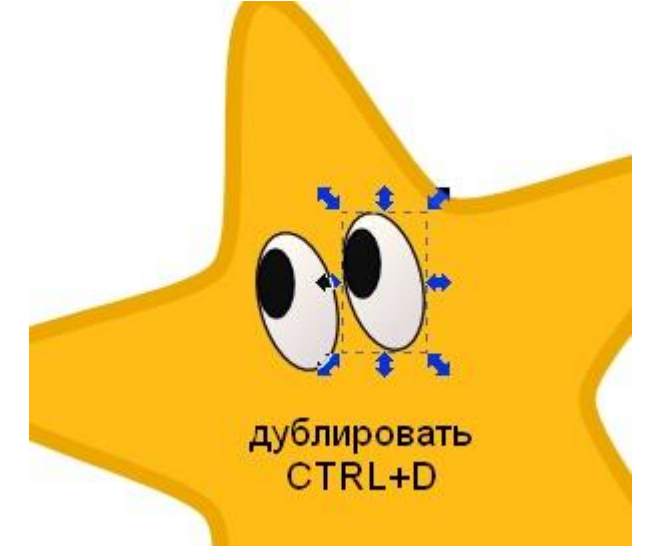

Можно добавить звезде тень. Сделать это можно в меню "Фильтры" - "Свет и тень" - "Отбрасывать тень".